## **START HERE!**

1. Download the Ultra-Aire Sentry app from www.Ultra-Aire.com/Sentry or

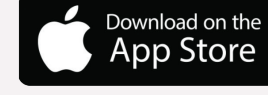

2. Launch the Ultra-Aire Sentry app and select Sign Up.

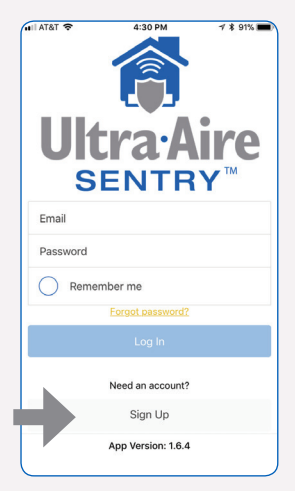

3. Enter account details and notification preferences, then select **Create Account**.

Download from

Google Play

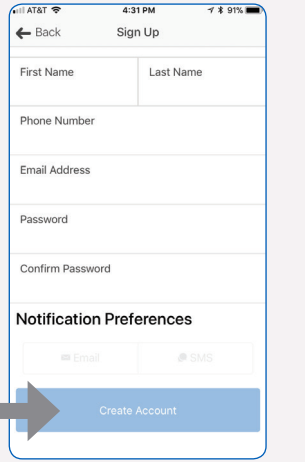

4. To add a Sentry site, select either the + sign in the top right corner or Add Site from the drop-down menu in the top left corner of the dashboard.

0

0

0

0

Mold Warning

Humidity Watch

Connection Alerts

X Sites OK

Temperature Watch

## **LED INDICATORS**

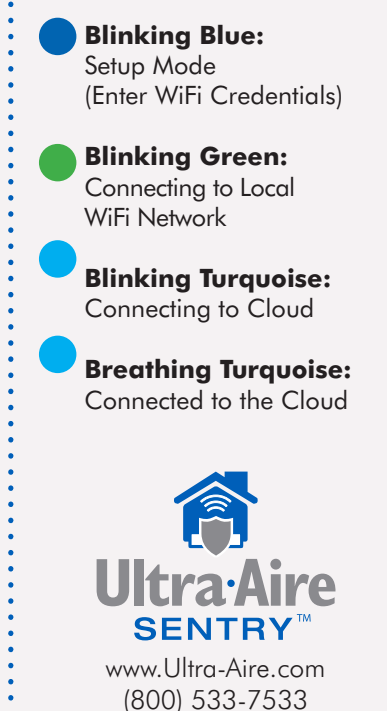

For Product Manual and Troubleshooting Guide, visit www.Ultra-Aire.com/Sentry.